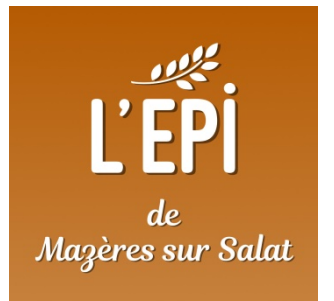

# Créer son compte et adhérer à l'épicerie citoyenne de Mazères sur Salat

Guide de première connexion à MonEpi de Mazères sur Salat

| Titre                      | Créer son compte et adhérer à<br>l'épicerie citoyenne de Mazères sur<br>Salat | Version                                          | v 002                 |
|----------------------------|-------------------------------------------------------------------------------|--------------------------------------------------|-----------------------|
| Date de création<br>Auteur | 13/05/2021<br>Commission Gestion / Informatique                               | Date de dernière<br>mise à jour/<br>modificateur | 15/05/2021<br>Sylvain |
| Acteurs<br>concernés       | Tous les adhérents                                                            |                                                  |                       |

## Table des matières

| Lexi | que :                                                              | 1  |
|------|--------------------------------------------------------------------|----|
| Qui  | contacter en cas de difficultés :                                  | 1  |
| 1.   | Accès au site internet « MonEpi de Mazères sur Salat »             | 2  |
| 2.   | Approbation des statuts et création de son compte                  | 3  |
| 3.   | Connexion à son compte adhérent                                    | 5  |
| 4.   | Recharger son compte adhérent                                      | 7  |
| 5.   | Commander une adhésion à l'épicerie citoyenne de Mazères sur Salat | 9  |
| 6.   | Inscription à la première tâche                                    | 10 |

## **LEXIQUE** :

- Recharge : sur MonEpi une recharge est un versement en euros sur le compte de l'association. A chaque recharge l'adhérent s'engage à verser le montant de la recharge par virement ou éventuellement par chèque.
- Plateforme : la plateforme est le site web de monepi.fr
- Tâche : sur MonEpi une tâche est une activité à laquelle un adhérent peut s'inscrire et ainsi créditer du temps

## **QUI CONTACTER EN CAS DE DIFFICULTÉS :**

Pour toutes demandes d'assistance/aide/dépannage relatif à ce guide veuillez prendre contact avec :

Commission informatique : com\_info\_epicerie\_mazeres@framalistes.org

### 1. ACCÈS AU SITE INTERNET « MONEPI DE MAZÈRES SUR SALAT »

Pour accéder au site internet de l'épicerie de Mazères sur Salat il faut insérer l'adresse web suivante dans un navigateur web :

#### https://monepi.fr/mazeres-salat

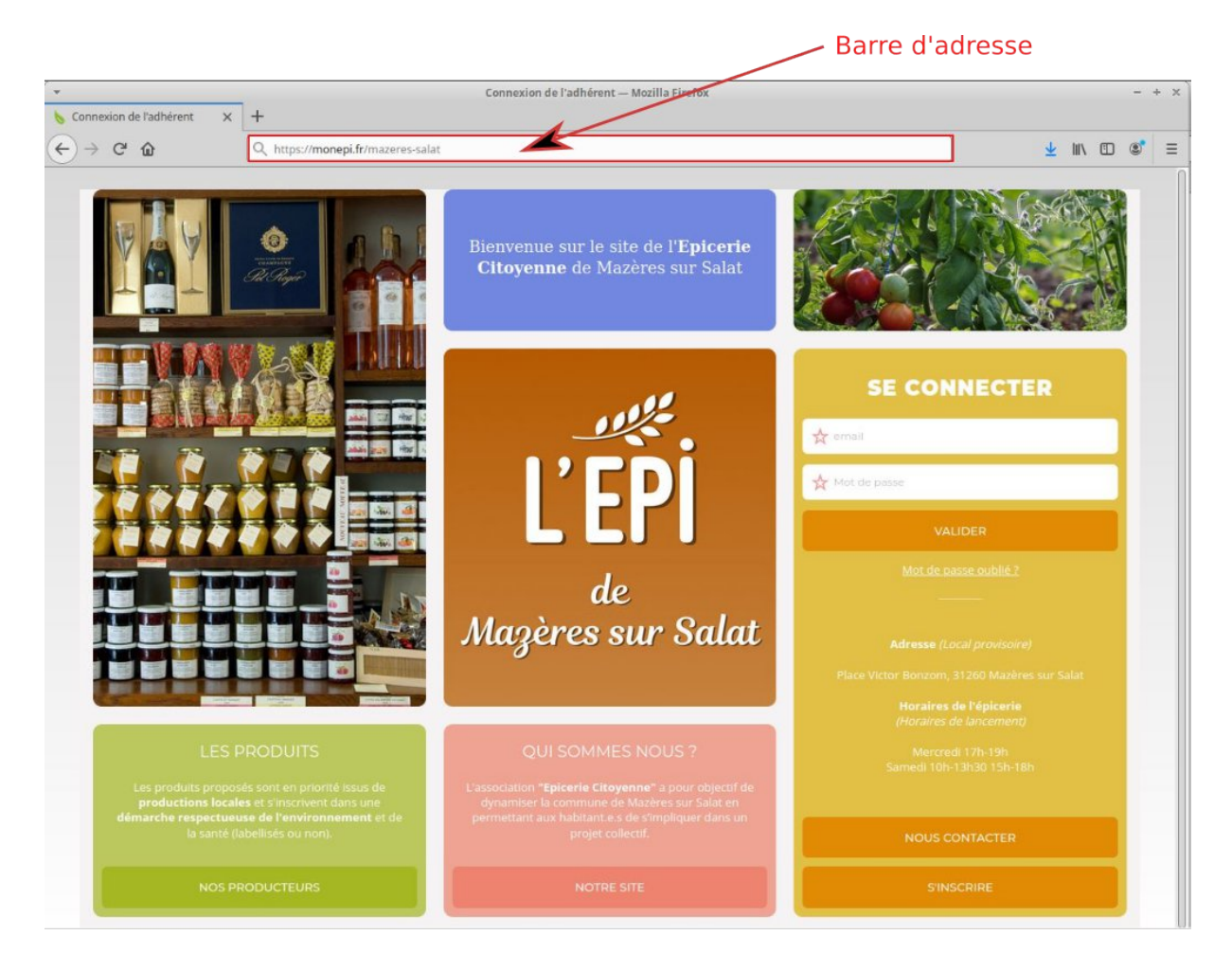

Bienvenue sur la page d'accueil du site MonEpi de Mazères sur Salat !

#### 2. APPROBATION DES STATUTS ET CRÉATION DE SON COMPTE

> Sur la page d'accueil cliquer sur le bouton « S'INSCRIRE »

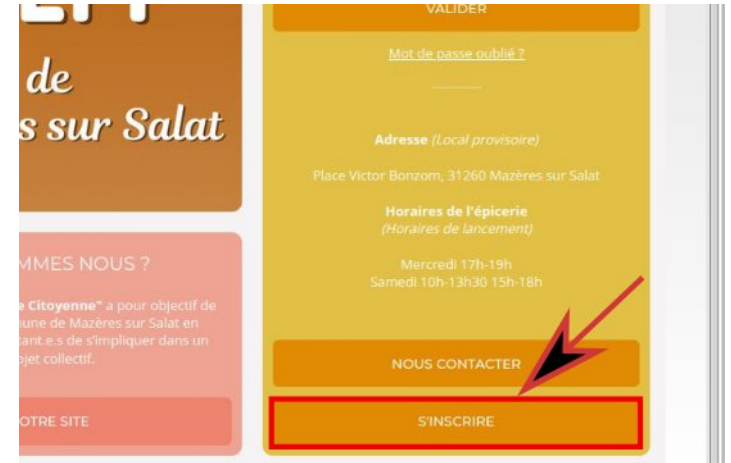

Lire la page qui s'affiche et les documents joints, pour vous assurer que vous adhérez bien aux principes énoncés.

| CRÉATION<br>D'UN COMPTE<br>ADHÉRENT<br>Créer votre compte adhérent sur:<br>Créer votre compte adhérent sur:<br>Créer Compte d'Antra Sur Sur Sur Sur Sur Sur Sur Sur Sur Sur                                                                                                    | <ol> <li>J'ADHÈRE</li> <li>Je m'inscris et crée mon compte en ligne (adresse et N° mobile) dès à présent</li> <li>Je lis les <u>statuts</u> et le <u>réglement intérieur</u>.</li> <li>Je fais mon virement par tranche de 50€, de préférence, sur l'IBAN de l'association qui me sera transmis dans le mail<br/>de confirmation, puis je recharge mon compte adhérent sur le site du même montant.</li> <li>Je paie mon adhésion sur la boutique en ligne.</li> <li>Je painifie ma participation de 4H par mois et je choisis mon créneau chaque mois suivant le planning et mes envies.<br/>Je suis pleinement responsable de ma participation à l'association (certains créneaux demandent une formation, comme<br/>la caisse ou la gestion). Je peux échanger ponctuellement ma participation avec un autre adhérent.</li> </ol> |
|----------------------------------------------------------------------------------------------------|----------------------------------------------------------------------------------------------------|
| association. Elles peuvent donner lieu a l'exercice du<br>droit d'accès et de rectification selon les dispositions<br>de la loi du 6 janvier 1978. Si vous souhaitez exercer ce<br>droit et obtenir communication des informations vous<br>concernant, veuillez vous adresser à<br>epicerie.citoyenne31260@gmail.com | <ul> <li>2 JE PARTICIPE</li> <li>Je gère l'épicerie (ouverture, caisse, mise à jour rayon, réception, livraison et fermeture),</li> <li>Je distribue les commandes de produits frais,</li> <li>Je collecte auprès des producteurs,</li> </ul>                                                                                                    |
| TUTORIEL ADHÉSION                                                                                                    | Je réalise les tâches de gestion ou j'anime des ateliers.                                                                                                    |
| LIRE LES STATUTS                                                                                                    | 3 J'UTILISE                                                                                                    |
| LIRE LE RÉGLEMENT INTÉRIEUR                                                                                                    | <ol> <li>Je fais mes courses à l'épicerie: Je choisis les produits dont j'ai besoin et je les passe en caisse avec l'aide de<br/>l'animatrice(eur) de l'épicerie. Je paie avec mon compte en ligne. Je précommande mes produits frais.</li> </ol>                                                                                                    |
| LIRE LES CONDITIONS GÉNÉRALES D'UTILISATION                                                                                                    | 2 • Je profite du coin café et des animations: dégustation de nouveaux produits, ateliers pédagogiques                                                                                                    |
| RETOUR                                                                                                    | MINSCRIRE                                                                                                    |

La mention « Faire un virement par tranche de 50€ » est une proposition, vous pouvez faire un virement du montant de votre choix !

#### Remplir les informations demandées

| CRÉATION<br>D'UN COMPTE                                                                                                    |                                                | nt 📀 Jeanne                                                                |
|----------------------------------------------------------------------------------------------------|------------------------------------------------|----------------------------------------------------------------------------|
|                                                                                                    | 01/02/1964                                     |                                                                            |
| EPICERIE CITOYE COMPLE admeterit sur:<br>EPICERIE CITOYENNE DE MAZERES SUR SALAT                                                                                              | 36 Chemin de l'inscription                     |                                                                            |
| votre adhésion. Elles font l'objet d'un traitement<br>nformatique et sont destinées au secrétariat de notre<br>association. Elles peuvent donner lieu à l'exercice du         | 0 12345                                        | 📀 Ville                                                                    |
| droit d'accès et de rectification selon les dispositions<br>le la loi du 6 janvier 1978. Si vous souhaitez exercer ce<br>droit et obtenir communication des informations vous | Téléphone                                      | 🤣 monadresse@mail.fr                                                       |
| concernant, veuillez vous adresser à<br>epicerie.citoyenne31260@gmail.com                                                                                                    | o                                              | o                                                                          |
| TUTORIEL ADHÉSION                                                                                                    | Au moins 4 caractères.                         |                                                                            |
| LIRE LES STATUTS                                                                                                    | 7 The lunct increase les conditions d'utilisat | inne définiee dans les statuts at le rànlement intérieur de l'éni l'accent |
| LIRE LE RÉGLEMENT INTÉRIEUR                                                                                                    | recevoir les communications de l'épi et d      | e monepi.fr                                                                |
| RE LES CONDITIONS GÉNÉRALES D'UTILISATION                                                                                                    |                                                |                                                                            |
| RETOUR                                                                                                    |                                                | M'INSCRIRE                                                                 |

L'inscription doit ensuite être validée par un administrateur de l'association. Un mail sera envoyé sur votre messagerie électronique une fois l'inscription validée.

Pensez à regarder dans les « pourriels/spams » si vous n'avez pas reçu de confirmation sous 24 à 48 heures.

En attendant, en profiter pour relire les statuts et le règlement intérieur ;)

## 3. CONNEXION À SON COMPTE ADHÉRENT

Après réception du mail de confirmation (**et seulement après réception de ce mail de confirmation**) la connexion à l'espace adhérent est possible.

> Entrer l'adresse de MonEpi de Mazères sur Salat suivante dans un navigateur web :

#### https://www.monepi.fr/mazeres-salat

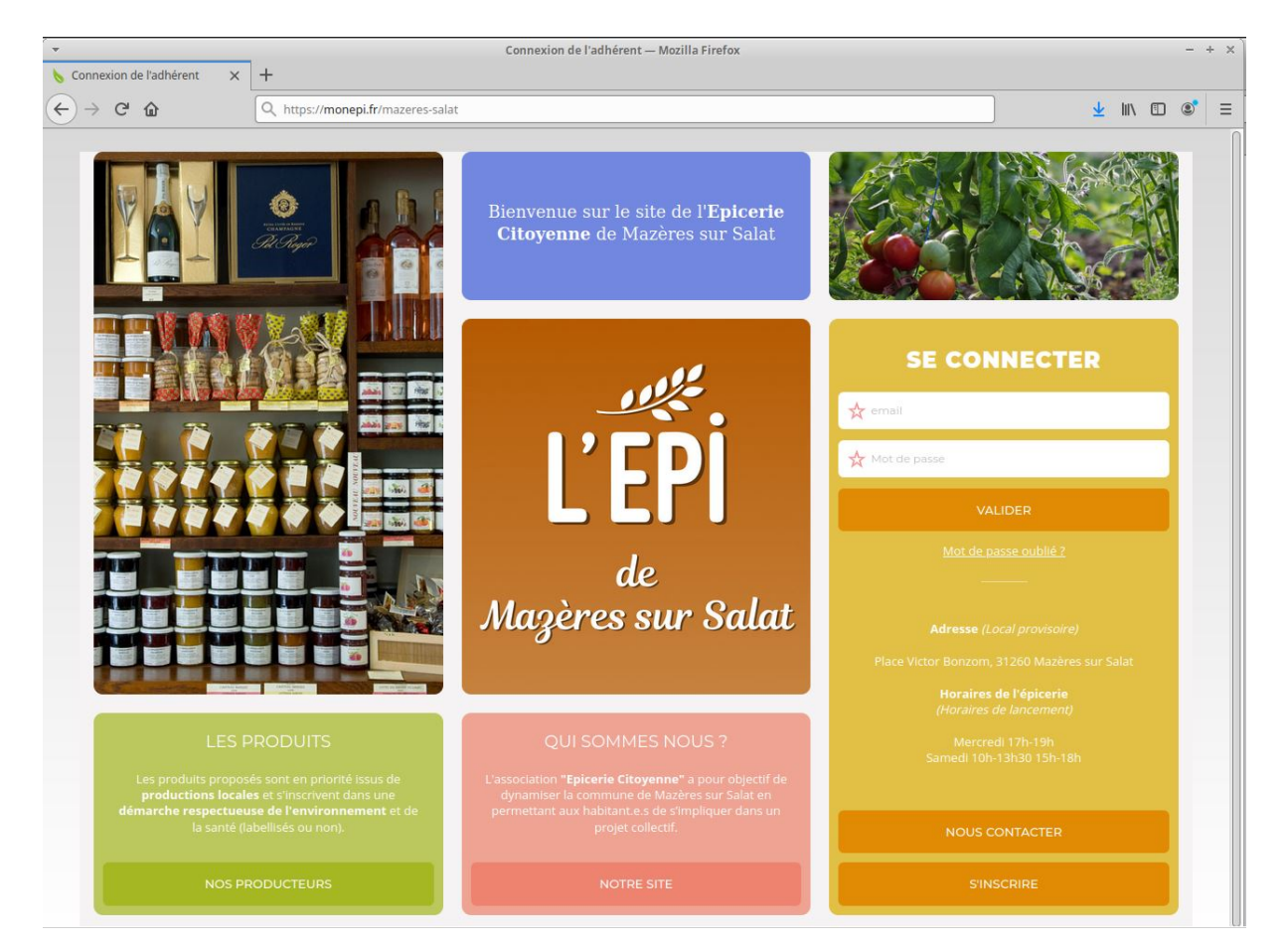

Maintenant que vous avez un compte validé, vous pouvez renseigner votre adresse email et votre mot de passe enregistrés lors de votre inscription dans l'encart « SE CONNECTER ».

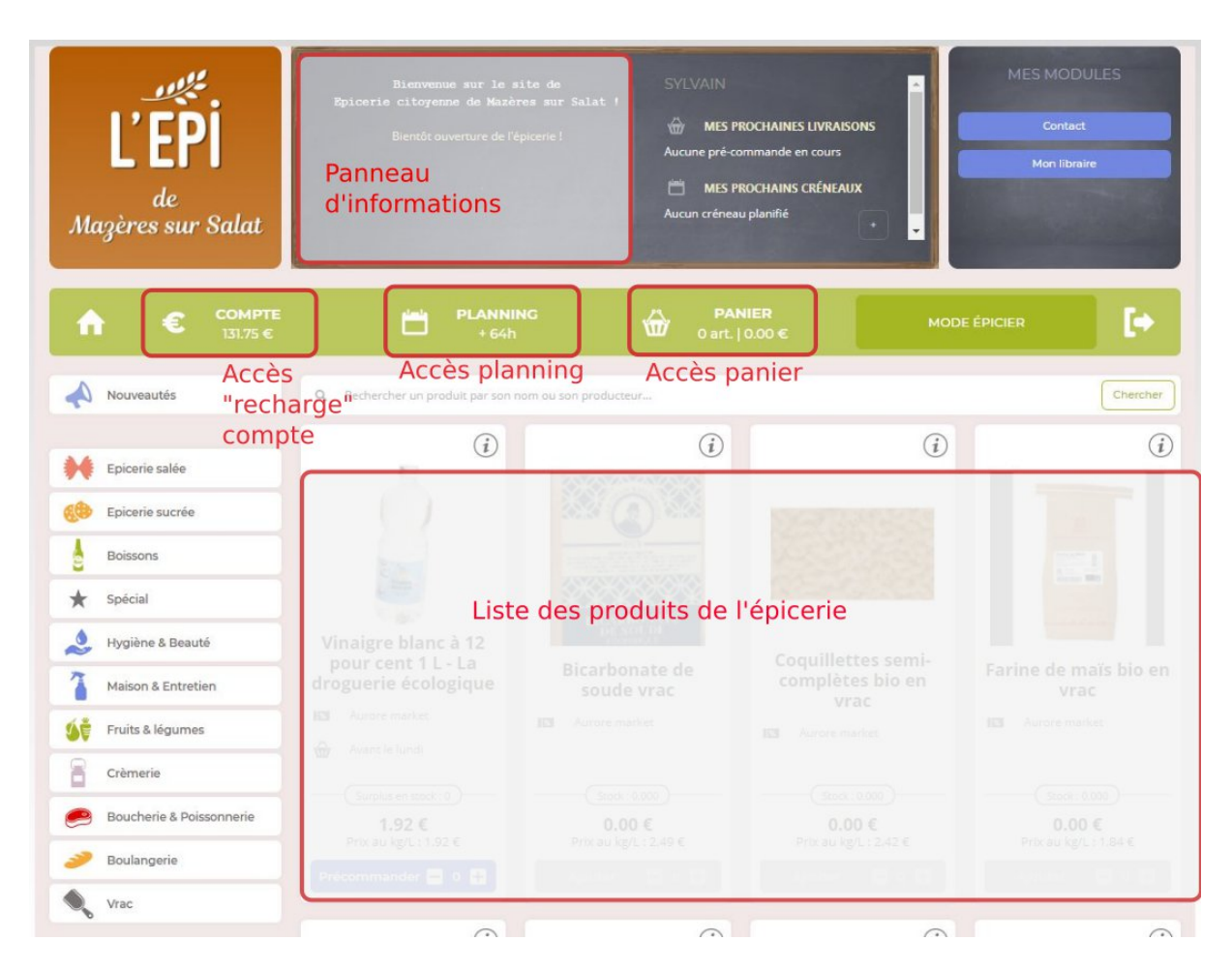

Vous voici sur la page d'accueil adhérent de MonEpi.

Dans la barre de menu sont affichés :

- votre crédit actuel euros (*Compte*) ;
- votre crédit actuel d'heures (*Planning*) ;
- vos achats en cours (*Panier*).

En cliquant sur chaque élément du menu, vous accédez aux fonctionnalités inscrites sur l'image cidessus.

#### 4. RECHARGER SON COMPTE ADHÉRENT

> Dans la barre de menu verte cliquer sur « COMPTE ».

|            | € СОМРТЕ<br>131.75 €                     | PLANNING<br>+ 64h            | PANIER<br>1 art.   30.00 | € MODE ÉPI                |                                 |
|------------|------------------------------------------|------------------------------|--------------------------|---------------------------|---------------------------------|
| Recharge a | dhèrent • IBAN : <b>FR76100571905900</b> | 02017530177 EPICERIE CITOYEN | INE DE MAZERES SUR SALAT | Validit                   | é de l'adhésion : 2021 🥥        |
| Inform     | ations adhérent                          | C I                          | RECHARGER VOTRE C        |                           | er l'IBAN dans le presse papier |
|            |                                          | R-SALAT                      | Montant                  | φe                        | PAYER PAR_ \$                   |
|            | Modifier mon profil A                    | dhésions et dons             |                          |                           |                                 |
|            |                                          |                              |                          |                           |                                 |
| GEST       | ION DES RECHARGES DU                     | SOLDE MONÉTAIRE              |                          |                           |                                 |
|            | LISTE DES RECHARGES                      |                              |                          |                           |                                 |
|            | Historique des "recha                    | arges" sur la plateforn      | ne monépi 👓              | IMENTAIRES CO             | NTROLÉ                          |
|            |                                          |                              |                          |                           |                                 |
|            |                                          |                              |                          |                           |                                 |
|            |                                          |                              |                          |                           |                                 |
|            |                                          |                              |                          |                           |                                 |
|            |                                          |                              |                          |                           |                                 |
| LISTE      | DES COMMANDES                            |                              |                          |                           |                                 |
|            | DES COMMANDES                            |                              | DÉTAIL CDE Nº-1          |                           | Imprimer                        |
|            | DES COMMANDES                            | indes sur la plateform       | e monépi                 | qtë montant réf           | Imprimer                        |
|            | DES COMMANDES                            | ndes sur la plateform        | e monépi                 | qtë montant réf           | Imprimer<br>ÉRENCE              |
|            | DES COMMANDES                            | andes sur la plateform       | e monépi <sup>n</sup>    | QTÉ MONTANT RÉF<br>0.00 C | Imprimer<br>érence              |

Sur cette page vous retrouvez l'historique de vos recharges, de vos commandes ainsi que les informations bancaires de l'association (IBAN).

- Pour créditer votre solde d'euros sur la plateforme MonEpi, placer le curseur de la souris dans la zone « Montant » de l'encart « Recharger votre compte », puis rentrer le montant souhaité et choisir le mode de paiement –virement ou chèque - dans la liste déroulante (bouton vert)
- Votre solde est instantanément actualisé
- Vous recevrez un mail vous invitant à faire le virement vers le compte de l'association (ou à envoyer un chèque).

NB 1 : Les virements sont contrôlés régulièrement par la Commission Comptabilité, une fois validé votre virement devrait apparaître comme « contrôlé » dans l'historique de vos recharges.

NB 2 : Si vous avez fait une erreur, pas de panique, la Commission Informatique pourra vous dépanner (se référer au § - Qui contacter en cas de difficultés en début de guide).

## 5. Commander une adhésion à l'épicerie citoyenne de Mazères sur Salat

Maintenant que vous avez crédité votre compte euros MonEpi, vous pouvez commander votre première adhésion annuelle de l'épicerie de Mazères sur Salat.

- > Dans la barre de menu verte cliquer sur « COMPTE ».
- Puis cliquer sur le bouton « Adhésion et Don » (en-dessous des informations adhérent).
   Vous aurez la page ci-dessous qui va s'afficher.

| $\odot$ | SG SYG GO                     | DN .                                                                                                    |                                  |                              |
|---------|-------------------------------|----------------------------------------------------------------------------------------------------|----------------------------------|------------------------------|
| A       | € <b>СОМРТЕ</b><br>60.00 €    | Dependence of the oblight of the oblight of the obl | PANIER           0 art.   0.00 € | MODE ÉPICIER                 |
| Recharg | ge adhérent • IBAN : FRXX • ) | mazeres-dev                                                                                                    |                                  | Validité de l'adhèsion : 0 😵 |
| SC S    | SYG GON                       |                                                                                                    |                                  | ION                          |
| Į       | gonnet.sylvain@gmail.com      | Chemin du dev<br>12345 DEV                                                                                                    | Adhésion Famille - 30.00 €       | M                            |
|         |                               | Modifier mon profil                                                                                                    |                                  |                              |
| RE      | TOUR                          |                                                                                                    | PASSER COMMANDE                  |                              |

- > Dans la liste déroulante choisir le type d'adhésion (famille ou individuelle)
- > Cliquer sur « PASSER COMMANDE » et valider votre commande

## 6. INSCRIPTION À LA PREMIÈRE TÂCHE

Lors de votre première inscription, l'épicerie citoyenne offre 4h de « crédit temps » à chaque adhérent. Pour créditer ce temps, il est nécessaire de s'inscrire à la tâche « Bienvenue » .

> Dans la barre de menu verte cliquer sur « PLANNING ».

| A                                                    | €                                              | COMPTE<br>0.00 € | Ë         | PLANNING<br>+ 64h | ŵ        | <b>PANIER</b><br>1 art.   30.00 € |       | MOD         | e épicier    | E. |
|------------------------------------------------------|------------------------------------------------|------------------|-----------|-------------------|----------|-----------------------------------|-------|-------------|--------------|----|
|                                                      | PLANNING DES CRÉNEAUX Gèrer mes participations |                  |           |                   |          |                                   |       |             |              |    |
|                                                      | DATE                                           | LIEU             |           | CATÉGORIE DE      | LA TÂCHE | DÉBUT                             | DURÉE | PERS.       |              |    |
|                                                      | Vendredi 3                                     | 1 Décembre B     | lienvenue | Tâche co          | ommune   | 00:00                             | 4h    | 0/1<br>50 0 | JE M'INSCRIS |    |
| RETOUR                                               |                                                |                  |           |                   |          |                                   |       |             |              |    |
| Cliquer sur la date pour avoir le détail de la tâche |                                                |                  |           |                   |          |                                   |       |             |              |    |

- Cliquer sur « JE M'INSCRIS »
- Votre solde d'heures est crédité de 4h instantanément.